Instrucciones para registrarse en la Ventanilla Única del Colegio Oficial de Odontólogos y Estomatólogos de Cantabria

En primer lugar, acceda al sitio web del Colegio:

#### http://www.odocan.com

Le aparecerá la página de inicio del sitio web del Colegio. Pulse sobre el banner de color azul "**Pulsa aquí para registrarte en la Ventanilla única del Colegio**":

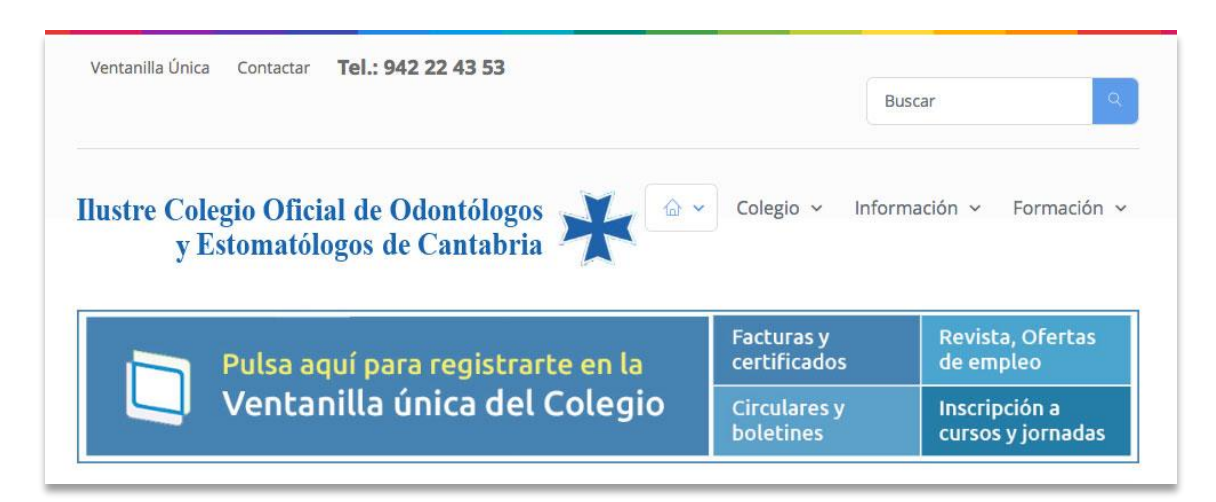

#### Será conducido a la siguiente pantalla:

| Ventanilla Única            |                                                  | Home • Ventanilla Única                                                            |
|-----------------------------|--------------------------------------------------|------------------------------------------------------------------------------------|
| 🚔 Acceso a Ventanilla única | Ventanilla única del Colegio                     |                                                                                    |
| 🖨 Búsqueda de colegiados    | Teclee su número de colegiado*                   | Bienvenido al registro de colegiado en la<br>Ventanilla Única. Pegistrándose en la |
| 🖨 Código deontológico       | Su número de colegiado se compone de 8           | Ventanilla podrá acceder a información de<br>actualidad del Colegio, descargar     |
|                             | dígitos, y comienza por 39. Ejemplo:<br>39000001 | certificados, visualizar sus facturas,<br>inscribirse a cursos, etc.               |
|                             | Enviar                                           |                                                                                    |
|                             |                                                  |                                                                                    |

Tal como se indica en la pantalla, deberá teclear su **número de colegiado**, y a continuación pulsar en el botón "**Enviar**". Su número de colegiado se compone de 8 dígitos, y comienza por 39. Ejemplo: 39000001.

Una vez haya pulsado en "Enviar", le aparecerá la siguiente pantalla de confirmación:

| Ventanilla Única            | Home • Ventanilla Única                                                                                        |
|-----------------------------|----------------------------------------------------------------------------------------------------|
| 🗇 Accore a Ventanilla única | Obtener contraseña de la Ventanilla Única                                                                      |
|                             |                                                                                                    |
| Busqueda de colegiados      | Hemos enviado un email con su contrasena a la cuenta de correo electronico que tiene registrada en el Colegio. |
| Código deontológico         | Si no recibe el email pasados unos minutos, por favor <u>póngase en contacto con el Colegio</u> .              |
|                             | Volver a la página principal de la Ventanilla única                                                            |
|                             |                                                                                                    |

En ese momento se le habrá enviado un email a la dirección de correo electrónico que tiene registrada en el Colegio.

En el caso de que no le llegue ningún email a su buzón, póngase en contacto con el Colegio para actualizar su dirección de email.

El correo que recibirá será como este:

no\_responder@odocan.com [odocan.com] Su clave en la ventanilla única del Colegio To: Pablo Zaballa

Estimado/a Pablo Zaballa Fernández

Le enviamos los datos de acceso a la Ventanilla única del Colegio de Odontólogos.

Nº de Colegiado: 39000001

Contraseña: ContOdo67zab

Pulse aquí para acceder a la ventanilla única

Colegio de Odontólogos de Cantabria Secretaría administrativa

C/ Hernán Cortes, 7 39003 Santander Teléf: 942 22 43 53 colegio@odocan.com

Ya ha obtenido su clave para acceder a la Ventanilla Única. Ahora pulse en el enlace que aparece en el correo: "<u>Pulse aquí para acceder a la ventanilla única</u>". Le aparecerá la siguiente pantalla:

| Ventanilla Única                                                                               |                                                                                                    | Home • Ventanilla Única                                                                                                    |
|------------------------------------------------------------------------------------------------|----------------------------------------------------------------------------------------------------|----------------------------------------------------------------------------------------------------|
| Ventanilla Unica<br>Acceso a Ventanilla única<br>Búsqueda de colegiados<br>Código deontológico | Ventanilla única del Colegio   Nº de Colegiado*   Contraseña*   ¿Está registrado pero ha olvidado su contraseña? Pulse aquí para que se la | Home • Ventanilla Unica<br>Su número de colegiado se compone de 8<br>dígitos, y comienza por 39. Ejemplo:<br>39000001<br>Si no dispone de una contraseña, pulse aquí<br>para obtenerla |
|                                                                                                | enviemos a su email                                                                                                    |                                                                                                    |

Teclee su Número de colegiado y la contraseña que le hemos enviado por email. Tenga en cuenta que al teclear la contraseña deberá respetar las mayúsculas y minúsculas. Si ha introducido los datos de autenticación correctamente, le aparecerá la pantalla principal de la Ventanilla Única del Colegio:

| Ventanilla Única Contactar <b>Tel.: 942</b>         | 22 43 53                  |                               |                                                                   |                                           |
|-----------------------------------------------------|---------------------------|-------------------------------|-------------------------------------------------------------------|-------------------------------------------|
|                                                     |                           |                               |                                                                   | Buscar                                    |
| llustre Colegio Oficial de Oo<br>y Estomatólogos de | dontólogos<br>Cantabria 🔆 | Col                           | egio v Información v Form                                         | nación v Bolsa De Trabajo v               |
| /entanilla Única                                    |                           |                               |                                                                   | Home • Ventanilla Única                   |
| 39000001<br>Pablo Zaballa Fernández                 | Ventanilla                | única del C                   | olegio                                                            |                                           |
|                                                     | Bienvenido/a a            | la Ventanilla única d         | el Colegio Oficial de Odontólogos de C                            | antabria.                                 |
| E Datos facturación                                 | Últimas fa                | octuras                       |                                                                   |                                           |
| 🛱 Seguros                                           | <u>Ver todas</u>          |                               |                                                                   |                                           |
| Clínicas                                            | Ultimas p                 | ublicaciones                  |                                                                   |                                           |
| ☐ Titulaciones                                      | Fecha                     | Årea                          | Publicación                                                       |                                           |
| 🗋 Mis Facturas                                      | 13/05/22                  | Circulares                    | Curso Gratuito en Directo por 2<br>"Gestión Dental 360º"          | Zoom: Consejo General:                    |
| Alis Documentos                                     | 12/05/22                  | Circulares                    | Plazas de Sanidad Militar-Odor                                    | ntología                                  |
| 🛱 Galerías de fotos                                 | 12/05/22                  | Venta/Alquiler<br>de Clínicas | Traspaso de Clínica Dental en T                                   | enerife.                                  |
| $\equiv$ Noticias para colegiados                   | 06/05/22                  | Boletines                     | Boletín   6 Mayo 2022                                             |                                           |
| ≡ Convenios                                         | 05/05/22                  | Circulares                    | Webinar Consejo Gratuito: "Int                                    | erdependencia Periodoncia -               |
| ≡ Legislación                                       |                           |                               | Restauradora", a partir del 12 d                                  | ie mayo                                   |
| ≡ Circulares                                        | 05/05/22                  | Circulares                    | Programa "Clinica Abierta": Abi                                   | erto piazo de inscripciones               |
| Revista del Colegio                                 | 05/05/22                  | Circulares                    | Protocolo de prevención y actu<br>por razón de sexo y Registro re | acion ante el acoso sexual y<br>tributivo |
| Boletines                                           | 04/05/22                  | Publicaciones                 | Urgencias médicas en la Clínica                                   | a Dental                                  |

En las sucesivas ocasiones en las que desee acceder a la Ventanilla Única, acceda al sitio web del Colegio (<u>http://www.odocan.com</u>). Localice los enlaces a la Ventanilla Única en la esquina superior izquierda de la página, o en el banner situado al pie de la página.

| Ventanilla Única | Contactar | Tel.: 942 22 43 53 |   |
|------------------|-----------|--------------------|---|
| Ilustre Coleg    | gio Ofici | al de Odontólogos  | * |
| y Es             | tomatól   | ogos de Cantabria  |   |

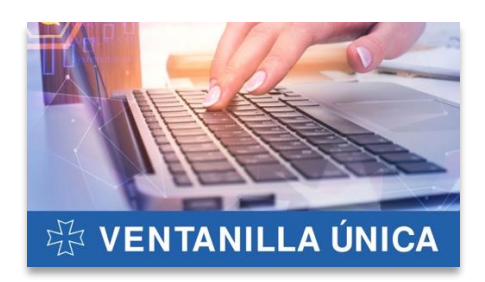

En el caso de que olvide su contraseña de acceso, puede obtenerla por email en cualquier momento pulsando en el enlace "¿Está registrado pero ha olvidado su contraseña? Pulse aquí para que se la enviemos a su email"

|                                                                                                   | Home • Ventanilla Ún                                                                    |
|---------------------------------------------------------------------------------------------------|-----------------------------------------------------------------------------------------|
| Ventanilla única del Colegio                                                                      |                                                                                         |
| Nº de Colegiado*                                                                                  | Su número de colegiado se compone de 8 dígitos, y<br>comienza por 39. Ejemplo: 39000001 |
| Contraseña*                                                                                       | Si no dispone de una contraseña, pulse aquí para obtenerla                              |
| ¿Está registrado pero ha olvidado su contraseña?<br>Pulse aquí para que se la enviemos a su email |                                                                                         |
| Entrar                                                                                            |                                                                                         |
|                                                                                                   |                                                                                         |

En el caso de que desee cambiar la contraseña que le hemos asignado automáticamente, entre en la Ventanilla Única que las claves de las que dispone. Una vez dentro de la Ventanilla Única, podrá modificar su contraseña pulsando en la opción situada al pie de la página, en el menú de la izquierda:

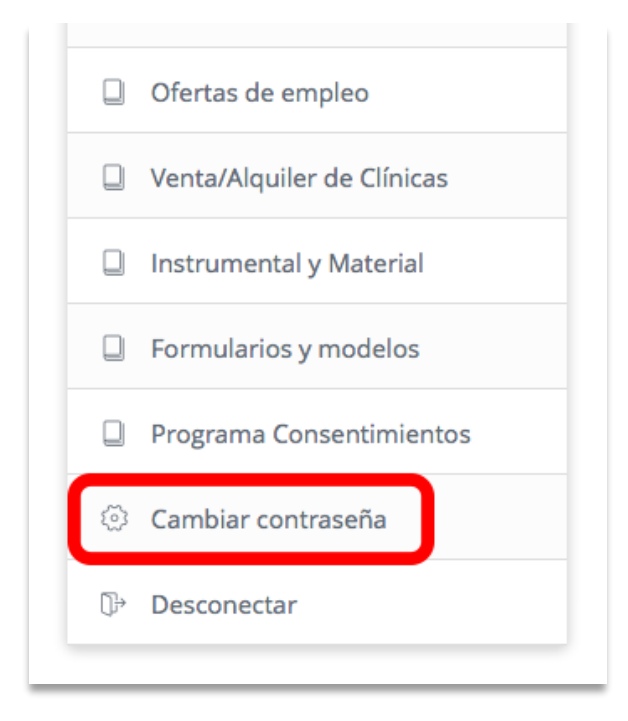